### eLAS Org Admin Training

#### Certifying Employee Current Month Available Balances

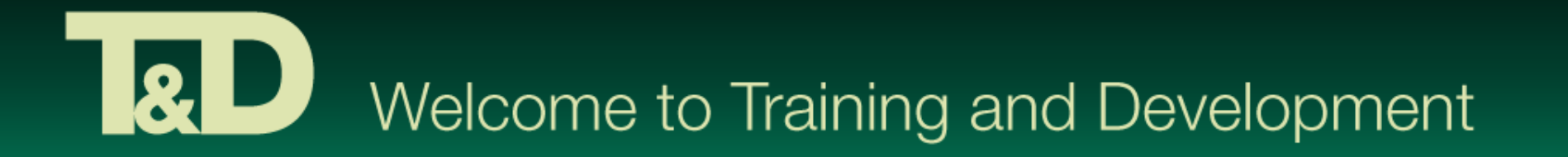

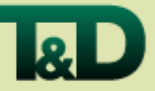

### Three ways to certify

- 1. Employee can certify their Current Month Available Balances
- 2. Org Admin can certify an employee's Current Month Available Balances using the:
  - Organization Certification Screen
- 3. Certify Current Month Available Balances for all monthly paid employees within an Organization

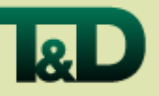

#### Employee can certify their Current Month Available Balances

 Org Admin prompts an "Off Cycle" certification for the employee to certify their Current Month Available Balances

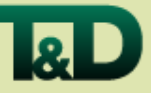

## Prompting an "Off Cycle" certification:

#### Click on the <u>Employee Setup</u> tab

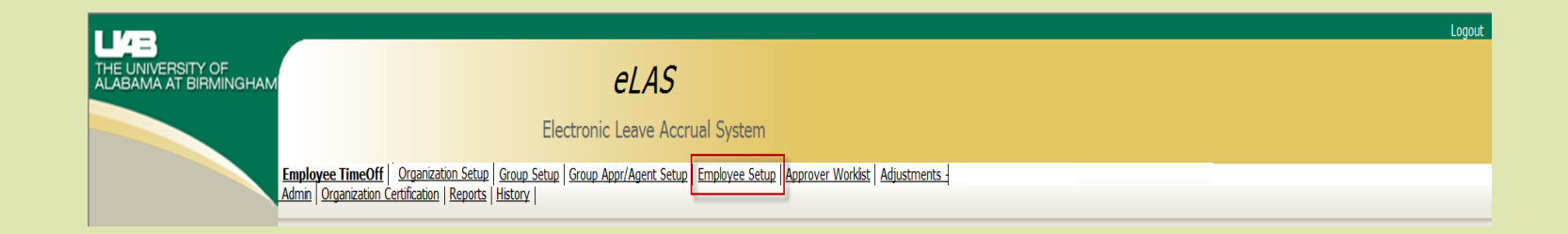

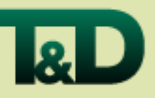

### On the Employee Setup Screen:

- Select the Organization Code
- Locate the employee's name in listing
- Click on edit icon next to employee's name

| Select | an Organization 455000000    | Physics   | T             |         |     |                         |                           |                        |                 |         |
|--------|------------------------------|-----------|---------------|---------|-----|-------------------------|---------------------------|------------------------|-----------------|---------|
| Emplo  | yee Setup                    | _         | _             | _       | _   |                         |                           |                        | _               |         |
| Edit   | Full Name                    | Blazer ID | Work<br>Hours | Group # | FTE | Group Name              | Assign To A Different Org | Open<br>Certifications | Senior<br>Admin | Faculty |
| R      | Bain, Amy                    | ABAIN     | 8             | 734     | 1   | Default Group 455000000 |                           |                        |                 |         |
| R      | Camata, Renato P             | CAMATA    | 8             | 734     | 1   | Default Group 455000000 |                           |                        |                 | Y       |
| R      | Catledge, Shane Aaron        | CATLEDGE  | 8             | 734     | 1   | Default Group 455000000 |                           |                        |                 | Y       |
| R      | Devore, Todd E               | DEVORE    | 8             | 734     | 1   | Default Group 455000000 |                           |                        |                 | Y       |
| R      | Fedorov, Vladimir Vadimovich | VFEDOROV  | 8             | 734     | 1   | Default Group 455000000 |                           |                        |                 | Y       |
| R      | Gao, Shouguo                 | SGAO      | 8             | 734     | 1   | Default Group 455000000 |                           |                        |                 |         |
| R      | Harrison, Joseph G           | JGHARRIS  | 8             | 734     | 1   | Default Group 455000000 |                           |                        |                 | Y       |
| R      | Hilton, David                | DHILTON   | 8             | 734     | 1   | Default Group 455000000 |                           |                        |                 | Y       |
| R      | Kapoor, Rakesh               | RKAPOOR   | 8             | 734     | 1   | Default Group 455000000 |                           |                        |                 | Y       |
| R      | Kawai, Ryoichi               | KAWAI     | 8             | 734     | 1   | Default Group 455000000 |                           |                        |                 | Y       |

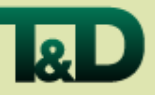

# On the Create/Edit Employee Record:

- Click in the <u>Open Certifications "Yes</u>" check box
- Click on <u>Save</u>

| Create / Edit Employ       | ree Record                                                                                                 |
|----------------------------|----------------------------------------------------------------------------------------------------|
|                            | Undo Close Save                                                                                            |
| Name                       | Harrison, Joseph G                                                                                         |
| Tunc                       |                                                                                                    |
| FTE                        | 1                                                                                                    |
| Work Hours                 | 8                                                                                                    |
| Group Name                 | Default Group 455000000 🔻                                                                                  |
| Assign to Org              | ▼                                                                                                    |
| <b>Open Certifications</b> | V Yes                                                                                                    |
|                            | (This option is most commonly used for off-cycle certifications, e.g. leaves, transfers, and terminations) |
| L                          |                                                                                                    |
|                            |                                                                                                    |
|                            |                                                                                                    |
|                            |                                                                                                    |

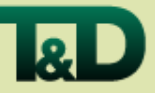

 Org Admin can certify an employee's Current Month Available Balance using the:

Organization Certification Screen

Click on the Organization Certification tab

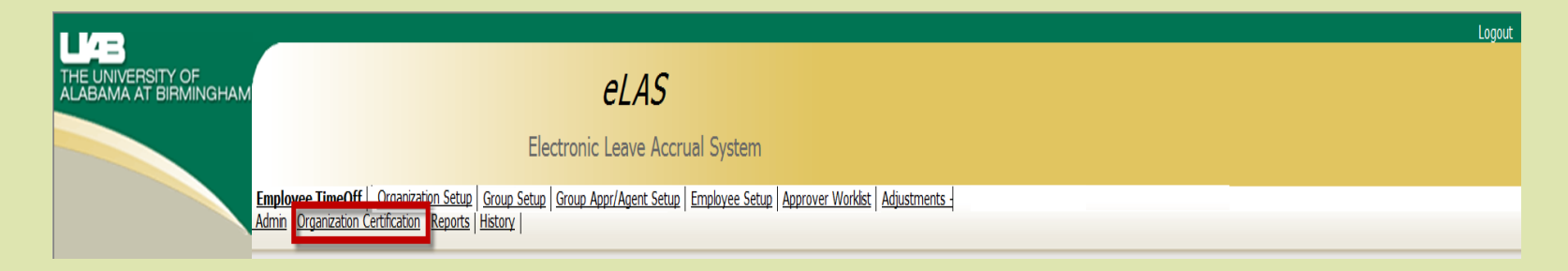

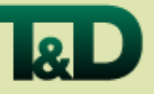

### Organization Certification Screen

 Click on the <u>View</u> link for the appropriate Organization Code to open Organization Details box

| Organi | Organizations  |                      |                        |                      |  |  |  |  |  |  |
|--------|----------------|----------------------|------------------------|----------------------|--|--|--|--|--|--|
| organi | zacions        |                      |                        |                      |  |  |  |  |  |  |
|        | Organization   | Administration Level | Certification Complete | # Emps Not Certified |  |  |  |  |  |  |
| View   | 455000000      | Administrator        | Ν                      | 33                   |  |  |  |  |  |  |
| View   | 114302000      | Administrator        | Ν                      | 4                    |  |  |  |  |  |  |
|        |                |                      |                        | 1 - 2                |  |  |  |  |  |  |
| _      |                |                      |                        |                      |  |  |  |  |  |  |
| Organi | zation Details |                      |                        |                      |  |  |  |  |  |  |

Click on View to see details

#### Organization Certification Screen

- Click on the <u>Recertify</u> link next to the employee's name
- Review employee's
  Current Month
  Available Balances
  and Time Off History
- Click on red <u>Certify</u> button

| Employee Name      | Organization | Alternative Work Schedule | Service Date | FTE | Vacation Rate | Sick Rate | Personal Holiday Rate |
|--------------------|--------------|---------------------------|--------------|-----|---------------|-----------|-----------------------|
| Harrison, Joseph G | Physics      | N/A                       | 01-SEP-1986  | 1   | 1.83          | .83375    | 3                     |

| Balances                         | Vacation | Sick | Personal Holiday | Last Certification Date |
|----------------------------------|----------|------|------------------|-------------------------|
| Current Month Available Balances | 28       | 58   | 1                | 01-JAN-2011             |
| Last Certification Balances      | 0        | 0    | 3                | 01-JAN-2011             |
| January 1st Balances             | 0        | 0    | 3                | 01-JAN-2011             |

By pressing the certify button you are verifying that your available balances are correct.

Certify

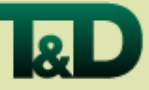

- Certify Current Month Available Balances for all monthly employees within an Organization using the:
- Organization Certification Screen
  - Click on the Organization Certification tab

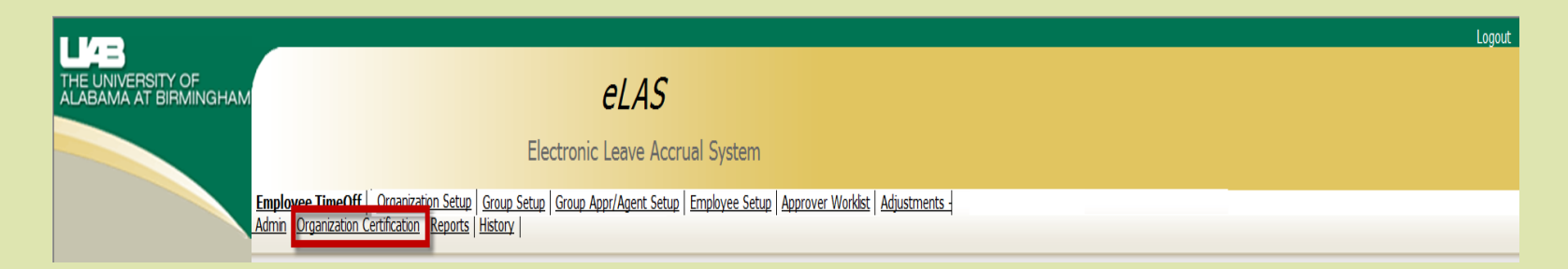

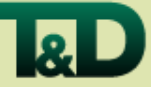

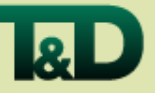

### Organization Certification Screen

- Click on the <u>View</u> link for the appropriate Organization Code to open Organization Details box
- Click on the <u>Certify Org to HR</u> button

| Organi                       | Organizations        |                     |               |                                 |              |              |                          |                           |                         |                   |                        |  |
|------------------------------|----------------------|---------------------|---------------|---------------------------------|--------------|--------------|--------------------------|---------------------------|-------------------------|-------------------|------------------------|--|
|                              | Organization         | Administ            | tration Level | Certification Complete          | # Emps Not ( | Certified    |                          |                           |                         |                   |                        |  |
| View                         | 455000000            | Administrator       |               | N                               | 33           |              |                          |                           |                         |                   |                        |  |
| View                         | 114302000            | Administrator       |               | N                               | 4            |              |                          |                           |                         |                   |                        |  |
|                              |                      |                     |               |                                 |              | 1 - 2        |                          |                           |                         |                   |                        |  |
| Organi                       | Organization Details |                     |               |                                 |              |              |                          |                           |                         |                   |                        |  |
| guin                         |                      |                     |               |                                 |              |              |                          |                           |                         |                   |                        |  |
| Cer                          | rtify Org To HR      |                     |               |                                 |              |              |                          |                           |                         |                   |                        |  |
|                              | Employee Cer         | rtified             | Blazer ID     | Employee Name                   | Pending Docs | Organization | Last Cert<br>Vac Balance | Last Cert<br>Sick Balance | Last Cert<br>PH Balance | Last Cert<br>Date | Certification<br>Cycle |  |
| <u>Re-</u><br><u>Certify</u> | Y                    | А                   | ABAIN         | Bain, Amy                       | 0            | 455000000    | 0                        | 0                         | 3                       | 01-JAN-2011       | Annual                 |  |
| <u>Re-</u><br>Certify        | Y                    | c                   | CAMATA        | Camata, Renato P                | 0            | 455000000    | 0                        | 0                         | 3                       | 01-JAN-2011       | Annual                 |  |
| <u>Re-</u><br><u>Certify</u> | Y                    | c                   | CATLEDGE      | Catledge, Shane Aaron           | 0            | 455000000    | 0                        | 0                         | 3                       | 01-JAN-2011       | Annual                 |  |
| <u>Re-</u><br>Certify        | Y                    | C                   | DEVORE        | Devore, Todd E                  | 0            | 455000000    | 0                        | 0                         | 3                       | 01-JAN-2011       | Annual                 |  |
| <u>Re-</u><br><u>Certify</u> | Y                    | v                   | FEDOROV       | Fedorov, Vladimir<br>Vadimovich | 0            | 455000000    | 0                        | 0                         | 3                       | 01-JAN-2011       | Annual                 |  |
| Re-<br>Certify               | Y                    | Y SGAO Gao, Shouguo |               | 0                               | 455000000    | 0            | 0                        | 3                         | 01-JAN-2011             | Annual            |                        |  |